# eTracer series

## — Network Maximum Power Point Tracking

## **Solar Charge Controller**

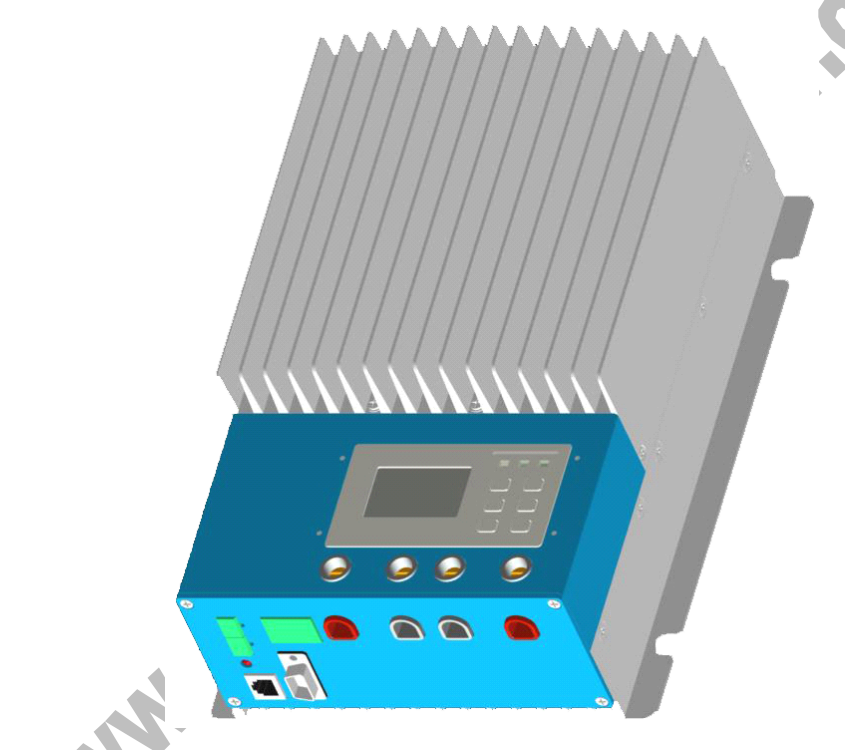

 Models

 ET2415N
 ET3415N

 ET4415N
 ET6415N

#### Final interpretation right of the manual belongs to our company. Any changes without prior notice.

## Contents

### 1.0 Important Safety Information1

31.00

- 2.0 General Information2
  - 2.1 Overview2
  - 2.2 Models & Parameters4
  - 2.3 Characteristics5
  - 2.4 Optional Accessories7
- 3.0 Installation Instructions8
  - 3.1 General Installation Notes8
  - 3.2 Mounting9
  - 3.3 Wiring10
- 4.0 Operation 15
  - 4.1 MPPT Technology15
  - 4.2 Battery Charging Information17
  - 4.3 LED Indication20
  - 4.4 Display & Operation21
    - Initialization21
    - Main Menu21
    - Monitoring21
    - Control Para23
    - System Para26
    - Network Para27
    - Clock Set29
    - ➢ Log Info29

Modify Psw30  $\geq$ 

Default Set31  $\triangleright$ 

The Others32  $\triangleright$ 

5.0 Networking & communication33

5.1 Introduction33

5.2 Setting34

5.3 Other Introductions40

6.0 Protections, Troubleshooting & Maintenance42

orco

6.1 Protections42

6.2 Troubleshooting43

6.3 Maintenance45

7.0 Warranty46

1250121 8.0 Specifications47

Curves51

Dimensions53

WWW.C

## **1.0 Important Safety Information**

Save these instructions.

This manual contains important safety, installation and operating instructions for eTracer.

The following symbols are used throughout this manual to indicate potentially dangerous conditions or mark important safety instructions, please take care when meeting these symbols.

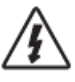

WARNING: Indicates a potentially dangerous condition. Use extreme caution when performing this task.

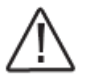

CAUTION: Indicates a critical procedure for safe and proper operation of the controller.

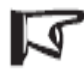

NOTE: Indicates a procedure or function that is important for the safe and proper operation of the controller.

General Safety Information

- Read all of the instructions and cautions in the manual before beginning installation.
- •There are no user serviceable parts inside the eTracer. Do not disassemble or attempt to repair the controller.
- Mount the eTracer indoors. Prevent exposure to the elements and do not allow water to enter the controller.
- Please install controller in ventilated places, the temperature of heat sink may be quite high when working.
- Install external fuses/breakers as required.
- Disconnect the solar module and fuse/breakers near to battery before installing or adjusting the eTracer.
- · Confirm that power connections are tightened to avoid excessive heating from loose

# connection. 2.0 General Information

## 2.1 Overview

Thank you for selecting the eTracer controller. With the features of industrial class product of high efficiency and reliability, the controller is a high-end product based on multiphase synchronous rectification technology. The features are listed below:

- 12V/24V/36V/48V auto work
- Excellent EMC design, thermal design and nature air cooling
- The first tracking to the maximum power point of solar modules in 15 seconds or less, tracking efficiency of 99% or higher
- Multiphase synchronous rectification technology impels peak conversion efficiency to 98%
- •Multiphase power decentralized control can also make small power charging be high effective, improve the capacity of generating
- High speed and performance of the double processors architecture, improve the response speed and optimize the performance of the system
- Multiphase control technology, optimizes charging current smoothness, reduces ripple, and improves the system generating efficiency
- Humanized browser interface, 128\*64 dot-matrix LCD intuitively displays data and state, many button combinations for easy operation, both Chinese and English interface to choose from
- RS232, CAN BUS and Ethernet 3 kinds of communication way to meet different occasions of demand as far as possible
- Sealed, Gel and Flooded battery option
- Three stages of optimizing charging control
- Protection: over heat, over charging, PV short circuit and PV (battery) revered

The controller features the built-in blur intelligent control algorithm that maximizes the energy from the solar module(s) and charge the battery.

The controller charging process has been optimized for long battery life and improved system performance. The comprehensive self-diagnostics and electronic protection functions can prevent damage from installation mistakes or system faults.

Although the controller is very simple to configure and use, please take your time to read the operator's manual and become familiar with the controller. This will help you make full use of all the functions and improve your PV system.

MM+C

## 2.2 Models & Parameters

Max. PV input voltage 150Vdc \*\*

Standard RS232, CAN BUS and ETHERNET communication interface

### ET2415N

- ✓ Rated continuous charging current 20A
- ✓ Max. PV input power 1040W
- $\checkmark$  12V/24V/36V/48V system voltage auto work

### ET3415N

- ✓ Rated continuous charging current 30A
- ✓ Max. PV input power 1600W
- ✓ 12V/24V/36V/48V system voltage auto work ★

### ET4415N

- ✓ Rated continuous charging current 45A
- ✓ Max. PV input power 2400W
- ✓ 12V/24V/36V/48V system voltage auto work \*

### ET6415N

- Rated continuous charging current 60A
- ✓ Max. PV input power 3200W
- ✓ 12V/24V/36V/48V system voltage auto work \*

\* Every time start up the controller, system voltage automatically identified, do not need your any operation or setting.

**\*\*** Array voltage should never exceed maximum PV input voltage. Refer to the solar module documentation to determine the highest expected array Voc (open circuit voltage) as defined by the lowest expected ambient temperature for the system location.

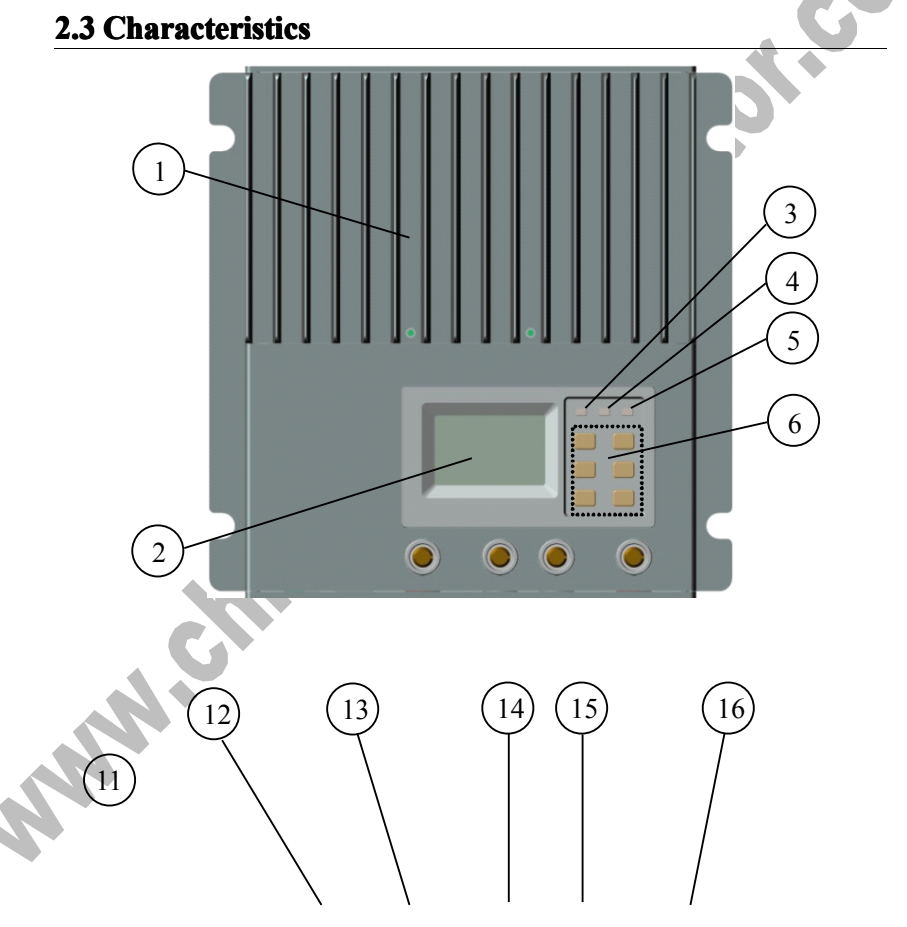

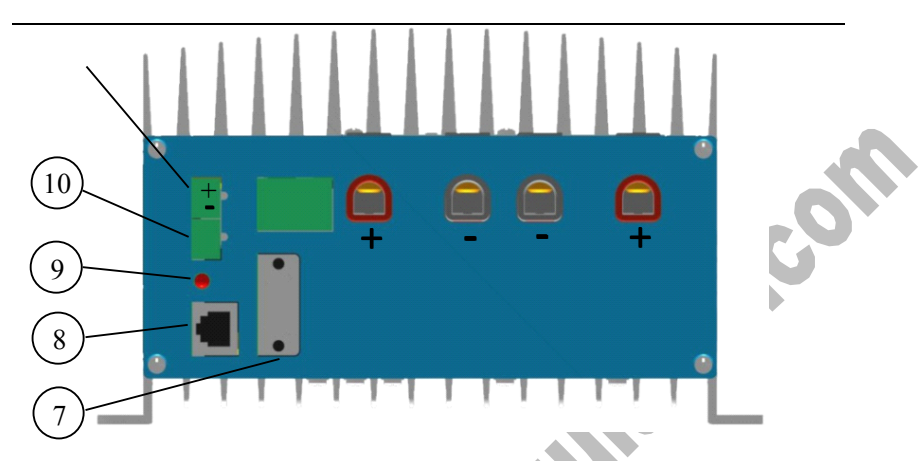

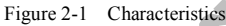

#### 1 – Heat Sink

Inductance and MOSFET of heat through aluminum heat sink to dissipate.

#### 2 – LCD

Data of displaying interface.

#### 3 - Battery Indicator

An LED indicator shows battery status.

#### 4 - Charging Indicator

An LED indicator shows charging or not.

#### 5 – Faults Indicator

An LED indicator shows controller faults.

#### 6 – Buttons

Browse or modify all parameters.

#### 7 - Serial RS-232 Port (DB9)

Monitor controller by PC or update software.

#### 8 – Ethernet Port (RJ45)

Connect Ethernet, monitor controller remotely by network.

#### 9 - Solar polarity reversed Indicator

An LED indicator shows solar modules positive and negative reversed.

#### 10 - Remote Temperature Sensor Port (MC1.5.3.81-2L)

Connect RTS, Measure battery temperature to make temperature compensation.

11.00

#### 11 - Remote Battery Voltage Sense Port (MC1.5.3.81-2L)

Connect RBVS, Measure battery voltage accurately.

#### 12 - CAN BUS Port (MC1.5.3.81-4L)

Communicate with our other CAN BUS devices.

#### 13 - Solar Positive Terminal (red)

Connect to solar module(s) positive (+) terminal.

#### 14 - Solar Negative Terminal (black)

Connect to solar module(s) negative (-) terminal.

#### 15 - Battery Negative Terminal (black)

Connect to battery negative (-) terminal.

#### 16 - Battery Positive Terminal (red)

Connect to battery positive (+) terminal.

## **2.4 Optional Accessories**

#### Remote Meter (Model: MT-100)

The digital remote meter displays system operating information, error indications, and self-diagnostics read-out. Information is displayed on a backlit LCD display. The large numerical display and icons are easy to read and large buttons make navigating the meter menus easy. The meter can be flush mounted in a wall or surface mounted using the mounting frame (included). The MT-100 is supplied with 2m of cable and a mounting frame. The MT-100 connects to the **MC1.5.3.81-4L** port (12<sup>th</sup>) on the controller.

#### Remote Temperature Sensor (Model: TS-R)

Acquiring of battery temperature for undertaking temperature compensation of control parameters, the standard length of the cable is 2m (can be customized if want longer). The TS-R connects to the **MC1.5.3.81-2L** port (10<sup>th</sup>) on the controller.

## **3.0 Installation Instructions**

## **3.1 General Installation Notes**

- Read through the entire installation section first before beginning installation.
- Be very careful when working with batteries. Wear eye protection. Have fresh water available to wash and clean any contact with battery acid.

toteo

- Uses insulated tools and avoid placing metal objects near the batteries.
- Explosive battery gasses may be present during charging. Be certain there is sufficient ventilation to release the gasses.
- Avoid direct sunlight and do not install in locations where water can enter the controller.
- Loose power connections and/or corroded wires may result in resistive connections that melt wire insulation, burn surrounding materials, or even cause fire. Ensure tight connections and use cable clamps to secure cables and prevent them from swaying in mobile applications.
- Use with Gel, Sealed or Flooded batteries only.

- •Battery connection may be wired to one battery or a bank of batteries. The following instructions refer to a singular battery, but it is implied that the battery connection can be made to either one battery or a group of batteries in a battery bank.
- Multiple same models of controllers can be installed in parallel on the same battery bank to achieve higher charging current. Each controller must have its own solar module(s).
- Select the system cables according to 3A/mm<sup>2</sup> or less current density.

## **3.2 Mounting**

NOTE: When mounting the eTracer, ensure free air through the controller heat

sink fins. There should be at least 150mm of clearance above and below the controller to allow for cooling. If mounted in an enclosure, ventilation is highly recommended.

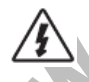

WARNING: Risk of explosion! Never install the eTracer in a sealed enclose with flooded batteries! Do not install in a confined area where battery gas can accumulate.

Step 1: Choose Mounting Location Locate the eTracer on a vertical surface protected from direct sun, high temperature,

and water.

Step 2: Check for Clearance

Place the eTracer in the location where it will be mounted. Verify that there is

sufficient room to run wires and that there is sufficient room above and below the controller for air flow.

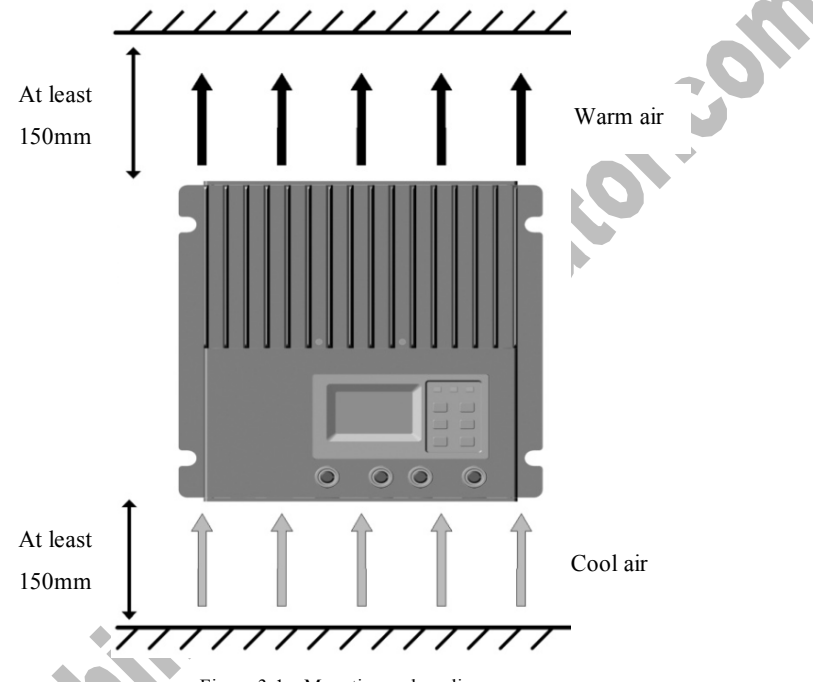

Figure 3-1 Mounting and cooling

Step 3: Mark Holes

Use a pencil or pen to mark the four (4) mounting hole locations on the mounting surface.

Step 4: Drill Holes Remove the controller and drill four sizeable holes in the marked locations.

Step 5: Secure Controller Place the controller on the surface and align the mounting holes with the drilled holes in step 4. Secure the controller in place using the mounting screws.

### 3.3 Wiring

NOTE: A recommended connection order has been provided for maximum safety during installation.

NOTE: Do not entangle all wiring together, communication lines and power lines should be as far away as possible, to prevent interfering communication signal transmission.

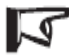

NOTE: The eTracer is a negative ground controller. Any negative connection of solar or battery can be earth grounded as required. Grounding is recommended.

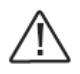

CAUTION: For mobile applications, be sure to secure all wiring. Use cable clamps to prevent cables from swaying when the vehicle is in motion. Unsecured cables create loose and resistive connections which may lead to excessive heating and/or fire.

**Step 1: Remote Temperature Sensor Connection** 

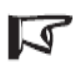

NOTE: The controller will not perform temperature compensation for charging parameters if the TS-R is not used.

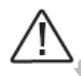

CAUTION: Equipment Damage! Never place the temperature sensor inside a battery. Both the TS-R and the battery will be damaged.

The included remote temperature sensor TS-R is recommended for effective temperature compensated charging. Connect the TS-R to the **MC1.5.3.81-2L** port (10<sup>th</sup>) on the controller (see figure 2-1). There is no polarity, so either wire (+ or -) can be connected to either screw terminal. Separate installation instruction is provided inside the TS-R bag. No damage will occur if connect the TS-R to the remote battery voltage sense port, but the connection will not be recognized.

#### Step 2: Remote Battery Voltage Sense Connection

# 1

# NOTE: When connecting, pay attention to "+" (11<sup>th</sup> port's top) and "-" (11<sup>th</sup> port's bottom).

The voltage at the battery connection on the controller may differ slightly from the voltage directly at the battery bank terminals due to connection and cable resistance. The remote battery voltage sense connection enables the controller to measure the battery terminal voltage precisely with small gauge wires that carry very little current, and thus have no voltage drop. Connect the remote battery voltage sense wires to the **MC1.5.3.81-4L** port (11<sup>th</sup>) on the controller (see figure 2-1). Pay attention to "+" and "-" positions. A battery voltage sense connection is not required to operate your controller, but it is recommended for best performance.

The voltage sense wires should be cut to length as required to connect the battery to the voltage sense terminal. The wire size can range from 0.25 to 1.0 mm<sup>2</sup> (24 to 16 AWG). The maximum length allowed for each battery voltage sense wire is 30m. A twisted pair cable is recommended but not required.

Be careful to connect the battery positive (+) terminal to the voltage sense positive (+) terminal, the battery negative (-) terminal to the voltage sense negative (-) terminal. No damage will occur if the polarity is reversed, but the controller cannot read a reversed sense voltage. Connecting the voltage sense wires to the RTS terminals will cause an alarm.

### **Step 3: Network Connection**

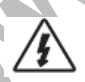

WARNING: Shock Hazard! The network cables and the power conductors must be as far away as possible.

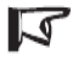

NOTE: It is advised to connect the network cables before powering on.

Three kinds of communication are provided as RS-232, CAN BUS and Ethernet. You can monitor the controller on your PC or update software through RS-232 connection. The controller is allowed to communicate with remote meter (MT-100) or our other devices by CAN BUS. The controller also can be monitored via the internet. Refer to section 6.0 for more information about Ethernet.

#### RS-232 Connection:

The serial RS-232 port is a standard 9-pin (DB9) male connector. Tighten the screw on both sides of female connector in case that the female connector loosens or falls off when data transmits. Refer to  $9^{th}$  port on the controller in the figure 2-1.

#### CAN BUS Connection:

If you have purchased CAN BUS equipment, connect it reliably. Refer to 12<sup>th</sup> port on the controller in the figure 2-1.

#### • Ethernet Connection:

The Ethernet port is a standard RJ-45 connector. Use twisted pair cable and RJ-45 plug. Connect RJ-45 plug to the port carefully to avoid damaging it. Refer to 8<sup>th</sup> port on the controller in the figure 2-1.

#### **Step 4: Power Connection**

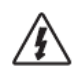

WARNING: Risk of electric shock! Use fuses or breakers in solar and battery circuits is recommended, and make them keep OFF state before connection.

WARNING: Risk of electric shock! Exercise caution when handling solar wiring. The solar module(s) high voltage output can cause severe shock or injury. Pay more attention for it.

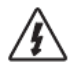

WARNING: Risk of explosion or fire! Never short circuit battery positive (+) and negative (-) or cables.

#### • Battery Connection:

Connect a fuse in series in the battery circuit, and select it according to the controller rated current of 1.25 to 2 times. Make it keep OFF state before connection. Connect battery negative (black) to the 15<sup>th</sup> port and positive (red) to the 16<sup>th</sup> port on the controller in the figure 2-1.

#### • Solar Module(s) Connection:

Connecting a breaker in series in the solar circuit is recommended, and select it according to the controller rated current of 1.25 to 2 times. Make it keep OFF state before connection. Connect solar positive (red) to the 13<sup>th</sup> port and negative (black) to the 14<sup>th</sup> port on the controller in the figure 2-1.

If you have connected the battery and solar according to the above steps, please confirm that there is no loose connections or error connections.

There will be no damage to the controller if battery itself or (and) solar itself connection reverses due to carelessness.

#### Step 5: Power-Up

## NOTE: Only use the battery terminal's power source to start and operate the controller. The controller will not operate only from solar input.

- Confirm that all connections are correct especially the Solar and Battery polarities.
  - Turn the battery disconnect fuse on first. Observe that whether the battery LED's indicate a successful start-up, LCD interface initialization correct. (refer to section 4.0)
- Confirm battery power-up correct and then turn the solar disconnect on. If the solar module(s) is in full sunlight, the controller will begin charging.

• If the battery LED error exists or LCD interface alarms, please refer to section 5.0 for troubleshooting.

## 4.0 Operation

### 4.1 MPPT Technology

The eTracer utilizes Maximum Power Point Tracking technology to extract maximum power from the solar module(s). The tracking algorithm is fully automatic and does not require user adjustment. eTracer technology will track the array *maximum power point voltage* (Vmp) as it varies with weather conditions, ensuring that maximum power is harvested from the array through the course of the day.

#### Current Boost

In many cases, eTracer MPPT technology will "boost" the solar charge current. For example, a system may have 8 Amps of solar current flowing into the eTracer and 10 Amps of charge current flowing out to the battery. The eTracer does not create current! Rest assured that the power into the eTracer is the same as the power out of the eTracer. Since power is the product of voltage and current (Volts×Amps), the following is true\*:

- (1) Power Into the eTracer =Power Out of the eTracer
- (2) Volts In×Amps In=Volts Out×Amps Out

\* Assuming 100% efficiency. Actually, the losses in wiring and conversion exist.

If the solar module's Vmp is greater than the battery voltage, it follows that the battery current must be proportionally greater than the solar input current so that input and output power are balanced. The greater the difference between the maximum power voltage and battery voltage, the greater the current boost. Current boost can be

substantial in systems where the solar array is of a higher nominal voltage than the battery.

#### An Advantage Over Traditional Controllers

Traditional controllers connect the solar module directly to the battery when recharging. This requires that the solar module operate in a voltage range that is below the module's Vmp. In a 12V system for example, the battery voltage may range from 11-15Vdc but the module's Vmp is typically around 16 or 17V.

Figure 4-1 shows a typical current VS. voltage output curve for a nominal 12V off-grid module.

Current VS. Voltage in 12V system

Output power in 12V system

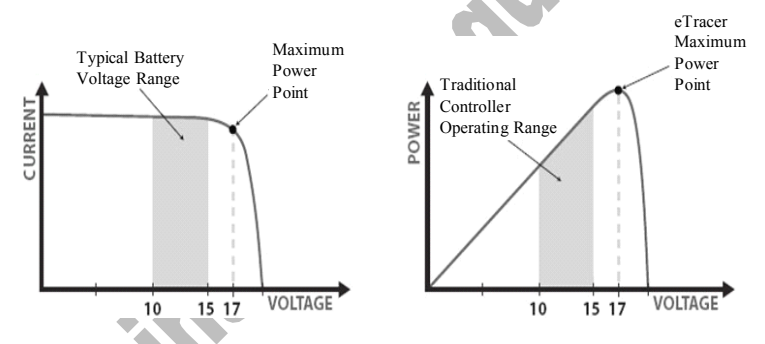

Figure 4-1 Nominal 12V Solar Module I-V curve and output power graph

The array Vmp is the voltage where the product of current and voltage (Amps×Volts) is greatest, which falls on the "knee" of the solar module I-V curve as shown in Figure4-1. Because Traditional controllers do not operate at the Vmp of the solar modules(s), energy is wasted that could otherwise be used to charge the battery and power system loads. The greater the difference between battery voltage and the Vmp of the module, the more energy is wasted.

eTracer MPPT technology will always operate at the Vmp resulting in less wasted energy compared to traditional controllers.

#### • Conditions That Limits the Effectiveness of MPPT

The Vmp of a solar module decreases as the temperature of the module increases. In very hot weather, the Vmp may be close or even less than battery voltage. In this situation, there will be very little or no MPPT gain compared to traditional controllers. However, systems with modules of higher nominal voltage than the battery bank will always have an array Vmp greater than battery voltage. Additionally, the savings in wiring due to reduced solar current make MPPT worthwhile even in hot climates.

### 4.2 Battery Charging Information

The eTracer has a 4-stage battery charging algorithm for rapid, efficient, and safe battery charging.

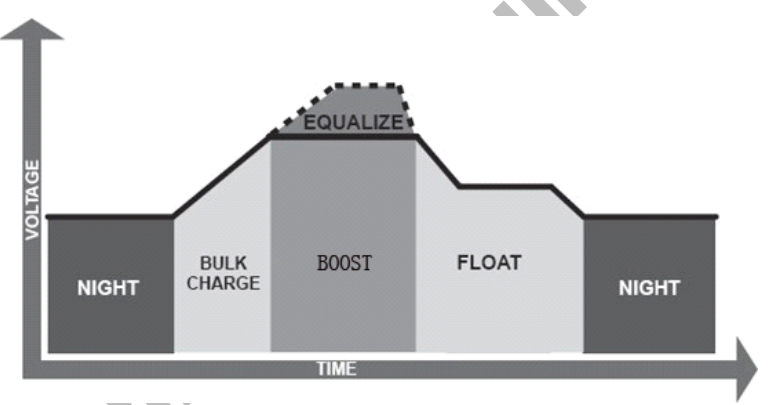

Figure 4-2 eTracer charging algorithm

#### • Bulk Charge

In this stage, the battery voltage has not yet reached boost voltage and 100% of available solar power is used to recharge the battery.

#### Boost Charge

When the battery has recharged to the Boost voltage setpoint, constant-voltage regulation is used to prevent heating and excessive battery gassing. The Boost stage remains 120 minutes and then goes to Float Charge. Every time when the controller is

powered on, if it detects neither over discharged nor overvoltage, the charging will enter into boost charging stage.

#### • Float Charge

After the Boost voltage stage, Tracer will reduce the battery voltage to float voltage setpoint. When the battery is fully recharged, there will be no more chemical reactions and all the charge current transmits into heat and gas at this time. Then the Tracer reduces the voltage to the floating stage, charging with a smaller voltage and current. It will reduce the temperature of battery and prevent the gassing, also charging the battery slightly at the same time. The purpose of Float stage is to offset the power consumption caused by self consumption and small loads in the whole system, while maintaining full battery storage capacity.

In Float stage, loads can continue to draw power from the battery. In the event that the system load(s) exceed the solar charge current, the controller will no longer be able to maintain the battery at the Float setpoint. Should the battery voltage remains below the boost reconnect charging voltage, the controller will exit Float stage and return to Bulk charging.

• Equalize

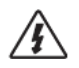

WARNING: Risk of explosion!

Equalizing flooded battery can produce explosive gases, so well ventilation of battery box is necessary.

#### **NOTE: Equipment damage!**

Equalization may increase battery voltage to the level damaging to sensitive DC loads. Ensure that all load allowable input voltages are greater than the equalizing charging set point voltage.

NOTE: Equipment damage!

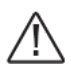

Over-charging and excessive gas precipitation may damage the battery plates and activate material shedding on them. Too high an equalizing charge or for too long may cause damage. Please carefully review the specific requirements of the battery used in the system.

Certain types of batteries benefit from periodic equalizing charge, which can stir the electrolyte, balance battery voltage and complete chemical reaction. Equalizing charge increases the battery voltage, higher than the standard complement voltage, which gasifies the battery electrolyte.

The controller will equalize battery every month 28<sup>th</sup>. It will remain according to the set time when equalization is constant, or it will remain according to the time of inner calculation when equalize charging accomplishes off and on. Equalize charge and boost charge are not carried out constantly in a full charge process to avoid too much gas precipitation or overheating of battery.

NN

## **4.3 LED Indication**

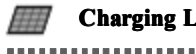

**Charging LED** 

| L.  | 1:  | - 1: - |    |
|-----|-----|--------|----|
| Inc | 11C | a 1 (  | )n |
| -   |     |        | -  |

Green ON

Green OFF

System status

Charging

N.CO

No Charging

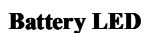

| Indication | Battery status |
|------------|----------------|
| Green ON   | Normal         |
| Orange ON  | UVW            |
| Red ON     | LVD            |
| Red Blink  | OVD            |

**Fault LED** 

Indication

Red OFF

System status

Normal

#### Red Blink

Current Err Over Charging Current PV OVD Over Temp

K.C

### 4.4 Display & Operation

Initialization

Welcome!

EPsolar

Main Menu

Monitoring Control Para System Para Network Para

Clock Set Log Info Modify Psw Default Set When the controller is powered on, the LCD interface displays the information as shown in the picture. It indicates that initialization is normal when the interface goes automatically to the monitoring interface.

There are totally 8 menus available with the controller, as shown in the picture. Press ↑ or ↓ , inverse cursor moves among 8 menus. Press + or - to make modifiable parameter increase or decrease progressively. Press OK or ESC to select modifying or exiting.

Press to view this interface, or press to return to previous interface. Page 21

#### Monitoring

Batt Volt. 25.3V Batt Curr. 7.0A When inverse cursor stays on the Monitoring, press OK to enter this interface. Battery real-time voltage and current will be shown in this interface, press  $\downarrow$  to view next interface, or press  $\uparrow$  to view the last monitoring interface. Press ESC to return to main menu in any monitoring interface.

Day's Max.V 28.8V Day's Min.V 23.5V

PV Volt. 38.1V Charge State Float

> Batt SOC 93% Batt State Normal

Press ↓ to view this interface. Intraday maximum voltage and minimum voltage will be shown in this interface, press ↓ to view next interface, or press ↑ to return to previous interface.

Press to view this interface. Solar module real-time voltage and charging state (no-charge, equalize, boost, float in 4 states) will be shown in this interface, press to view next interface, or press to return to previous interface.

Press to view this interface. Battery SOC (State of charge) and battery state (Normal, UVW, LVD, OVD in 4 states) will be shown in this interface, press to view next interface, or press to return to previous interface.

Generated Energy 0.0WH/D PV Power 0.0W

> Batt Temp 25.5°C Coefficient -5.0mv/°C/2v

Device Temp 25.9℃

2012-1-10 12:12:12

Control Para

Batt Type GEL Batt Rated Volt. 12.0V

> Input Psw 000000

Press to view this interface. Intraday solar modules generated energy and solar modules real-time power will be shown in this interface, press to view next interface, or press to return to previous interface.

Press ↓ to view this interface. Battery temperature (Default 25.0 °C without remote temp sensor) and temperature compensation coefficient will be shown in this interface, press ↓ to view next interface, or press ↑ to return to previous interface. Press ↓ to view this interface. Controller inner temperature (Near heat sink) and real time clock (Y/M/D H/M/S) will be shown in this interface, press ↓ to view the first monitoring interface, or press ↑ to return to previous interface.

In main menu, when inverse cursor stays on the **Control Para**, press **OK** to enter this interface. By pressing  $\downarrow$  or  $\uparrow$ , you can view all parameters in 9 interfaces but no setting. In any control para interface, not only press **ESC** to return to main menu but also press **OK** to change parameters.

After pressing the **OK**, a six-digit password must be entered before adjusting parameters. Press  $\downarrow$  or  $\uparrow$  to move inverse cursor among six numbers of

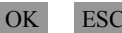

ssword, and press or to select the set one when inverse cursor stopping. Press or to select modifying parameters or exit input.

After correct password input, inverse cursor appears, and you can modify selected para. Press + or to change it. Press  $\downarrow$  or  $\uparrow$  to select to change parameter of other interfaces, press OK to confirm to save, or press ESC to exit setting. In left interface, battery type includes GEL, SEALED and FLOODED. Battery rated voltage is automatically recognized when controller is powered up, just for looking. System voltage will be shown as 12.0V, 24.0V, 36.0V or 48.0V.

This interface will pop out if you input correct password and press OK to save, and the controller will run with new parameters. Otherwise, it will run with default value if illegal parameter is set. You have to look over carefully and repeat setting operation.

\* Set control voltage point, please in strict accordance with: Over Volt. Disc>Charge Limit>Equalize Charge>Boost Charge>Float Charge>Boost Volt. Rect or Under Volt. Revr>Under Volt. Warn>Low Volt. Disc>Discharge Limit, Please refer to chapter 8 Parameters about control voltage table while setting.

Over Volt. Disc 16.0V Over Volt. Rect 15.0V Press + or - to change value. Press ↓ or ↑ to move inverse cursor, this interface includes Over Volt. Disc (Over Voltage Disconnect Voltage) and Over Volt. Rect (Over Voltage Reconnect Voltage). Parameters will be displayed as corresponding default

Batt Type GEL Batt Rated Volt. 12.0V

Tip Message Modify OK values after correct system voltage identification.

Charge Limit 15.5V Equalize Charge 14.6V Press + or - to change value. Press ↓ or ↑ to move inverse cursor, this interface includes Charge Limit (Charging Limit Voltage) and Equalize Charge (Equalize Charging Voltage). Parameters will be displayed as corresponding default values after correct system voltage identification.

Boost Charge 14.4V Float Charge 13.8V

Boost Volt. Rect 3.2V Under Volt. Revr 12.2V

Under Volt. Warn 12.0V Low Volt. Rect 12.6V Press + or - to change value. Press J or 1 to move inverse cursor, this interface includes Boost Charge (Boost Charging Voltage) and Float Charge (Float Charging Voltage). Parameters will be displayed as corresponding default values after correct system voltage identification.

Press + or − to change value. Press ↓ or ↑ to move inverse cursor, this interface includes Boost Volt. Rect (Boost Voltage Reconnect) and Under Volt. Rcvr (Under Voltage Warning Recover Voltage). Parameters will be displayed as corresponding default values after correct system voltage identification.

Press + or - to change value. Press ↓ or ↑ to move inverse cursor, this interface includes Under Volt. Warn (Under Voltage Warning Voltage) and Low Volt. Rect (Low Voltage Reconnect Voltage). Parameters will be displayed as corresponding default values after correct system voltage identification. Low Volt. Disc 1.1V Discharge Limit 10.8V

Equalize Time 80Min Boost Time 180Min Press + or - to change value. Press ↓ or ↑ to move inverse cursor, this interface includes Low Volt. Disc (Low Voltage Disconnect Voltage) and Discharge Limit (Discharging Limit Voltage). Parameters will be displayed as corresponding default values after correct system voltage identification.

Press + or − to change value. Press ↓ or ↑ to move inverse cursor, this interface includes Equalize Time and Boost Time.

Temp Coefficient -5mv/°C/2v

System Para

Device ID M01-0000 Language 英文 en

Input Psw 000000 Press + or - to change value. Press  $\downarrow$  or to move inverse cursor, in this interface, you can adjust temperature compensation coefficient.

In main menu, when inverse cursor stays on the System Para, press OK to enter this interface. By pressing  $\downarrow$  or  $\uparrow$ , you can view all parameters in 3 interfaces but no setting. In any system para interface, not only press ESC to return to main menu but also press OK to change parameters.

After pressing the OK, a six-digit password must be entered before adjusting parameters. Press ↓ or ↑ to move inverse cursor among six numbers of the password, and press + or - to select the set one when inverse cursor stopping. Press OK or ESC to select modifying parameters or exit input.

Device ID M01-0000 Language 英文 en After correct password input, inverse cursor appears, and you can modify selected para. Press + or to change it. Press  $\downarrow$  or  $\uparrow$  to select to change parameter of other interfaces, press OK to confirm to save, or press ESC to exit setting. In left interface, the eTracer can be recognized by PC or management unit via the four-digit device ID, and user can adjust every digit of it. There are two languages: English and Chinese, and all interfaces 'language will be shown as your selected one.

Tip Message Modify OK

Backlight Time 20Min Storage Interval 20Min

Serial Baud Rate 115200 bps This interface will pop out if you input correct password and press OK to save, and the controller will run with new parameters.

Press + or - to change value. Press or or to move inverse cursor. In this interface, backlight's ON time range is from 1 minute to 30 minutes, the default is 20 minutes, '--' means ON all the time. Operational log (battery voltage or current, PV voltage or current, etc) can be automatically saved to the FLASH at each interval time. Setting time is same as backlight time but no '--' setting.

Press + or - to change value. Press  $\downarrow$  or  $\uparrow$  to move inverse cursor. In this interface, serial baud rate is 115200bps or 9600bps, and the default is

#### Network Para

Network Type Manual Network Psw 000000 In main menu, when inverse cursor stays on the **Network Para**, press **OK** to enter this interface. By pressing  $\downarrow$  or  $\uparrow$ , you can view all parameters in 5 interfaces but no setting. In any network para interface, not only press **ESC** to return to main menu but also press **OK** to change parameters.

Input Psw 000000

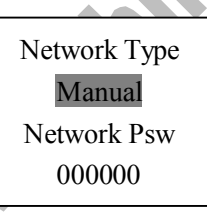

Tip Message Modify OK After pressing the OK , a six-digit password must be entered before adjusting parameters. Press ↓ or ↑ to move inverse cursor among six numbers of the password, and press + or - to select the set one when inverse cursor stopping. Press OK or ESC to select modifying parameters or exit input. After correct password input, inverse cursor appears, and you can modify selected para. Press + or to change it, press ↓ or ↑ to select to change parameter of other interfaces, press OK to confirm to save, or press ESC to exit setting. 2 kinds of network type are available with left interface, which are automatic distribution and manual distribution, and it is manual distribution by default. Network password is used to login Web monitoring page.

This interface will pop out if you input correct

password and press to save, and the controller will run with new parameters.

Network Port 0080 MAC Add. 000000000000000

IP Add. 92.168.000.002 Subnet Mask 255.255.255.000

Default Gateway 192.168.000.001

Clock Set

Clock Set 2012Y-03M-05D 13H: 45M: 58S

> Input Psw 000000

Press + or - to change value, press  $\downarrow$  or  $\uparrow$  to move inverse cursor. Network port (TCP/IP port) usually set for default '80'; MAC address set for 12 bits of the hexadecimal encoding (0~F), note that in the same network, each equipment should be set for unique MAC address different from others, otherwise communication error will occur.

Press + or − to change value, press ↓ or 1 to move inverse cursor. IP address usually set for '192.168.000.XXX'; Subnet Mask usually set for default '255.255.255.000'.

Press + or - to change value, press  $\downarrow$  or 1 to move inverse cursor. Default Gateway usually set for '192.168.000.001'.

In main menu, when inverse cursor stays on the Clock Set, press OK to enter this interface. In left interface, not only press ESC to return to main menu but also press OK to change parameters.

After pressing the OK, a six-digit password must be entered before adjusting parameters. Press i or to move inverse cursor among six numbers of the password, and press + or - to select the set

OK

ESC

one when inverse cursor stopping. Press or to select modifying parameters or exit input.

After correct password input, inverse cursor appears, and you can adjust time. Press + or - to change value. Press or to move inverse cursor. In this interface, user can adjust real-time clock to the local clock that includes year, month, day, hour, minute and second.

This interface will pop out if you press OK to save, and the controller will run with new parameters.

In main menu, when inverse cursor stays on the Log Info, press OK to enter this interface or ESC return to main menu. After pressing OK again, user can select start-time and end-time to look over warnings at this time period. However, 'From' time must be ahead of 'To' time; or else, alarm of 'Para Error' will pop out.

After selecting 'From' and 'To' time, press OK to enter warning interface when at least one warning event occurs. In this interface, more information is offered: warning event sequence number, warning event (OVD, UVW, LVD, Current Err, Over Current, Over Temp or PV OVD), start or end, occurrence time and temporal parameter. Press ↓ or ↑ to read warning event of the other interfaces. Press ESC to return to main menu.

Clock Set 2012Y-03M-05D 13H: 45M: 58S

> Tip Message Modify OK

Log Info

Alarm Log Query From 2012Y01M03D To 2012Y02M20D Total: 00073

NO. 00001/00073 Batt UVW/Start 2012-01-10 14:32 Para 11.8V

#### Explanations:

OVD: Over Voltage Disconnect Voltage (battery).UVW: Under Voltage Warning Voltage (battery).LVD: Low Voltage Disconnect Voltage (battery).Current Err: The charging current in three paths is unbalanced.Over Current: The charging current is much more than the rating.Over Temp: Heat sinks operational temperature is quite high.PV OVD: Solar Voltage is higher than the rating.

### Modify Psw

Modify Psw Old Psw 000000 New Psw 000000 New Psw 000000 In main menu, when inverse cursor stays on the Modify Psw, press OK to enter this interface. In left interface, not only press ESC to return to main menu but also press OK to change parameters.

Input Psw 000000

Modify Psw Old Psw 000000 New Psw 000000 New Psw 000000 After pressing the OK, a six-digit password must be entered before adjusting parameters. Press  $\downarrow$  or  $\uparrow$  to move inverse cursor among six numbers of the password, and press + or - to select the set one when inverse cursor stopping. Press OK or ESC to select modifying parameters or exit input.

After correct password input, inverse cursor appears, and user can modify operation password. Press + or - to change value. Press or 1 to move inverse cursor. In this interface, input old password firstly, and then input expected new password twice. This password is the necessary verification for modifying all kinds of parameters. The default is '000000'.

Tip Message Modify OK This interface will pop out if you press **OK** to save, and the controller will run with new password.

Default Set

| Default | Set |
|---------|-----|
| Yes     | No  |

In main menu, when inverse cursor stays on the **Default Set**, press OK to enter this interface. In left interface, not only press ESC to return to main menu but also press OK to restore defaults.

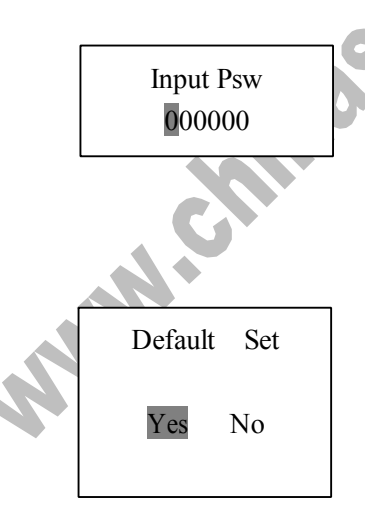

After pressing the OK , a six-digit password must be entered before adjusting parameters. Press ↓ or ↑ to move inverse cursor among six numbers of the password, and press + or - to select the set one when inverse cursor stopping. Press OK or ESC to select modifying parameters or exit input.

After correct password input, inverse cursor appears, and user can select to restore defaults or not. Press for for to move inverse cursor. In this interface, select 'Yes' to restore defaults, or 'No' to cancel and remain current values. Tip Message Modify OK

> The Others

Tip Message

Batt UVW

This interface will pop out if you press **OK** to save, and the controller will run with your setting.

In any interface, warning window will automatically pop out once warning event occurs as below: OVD, UVW, LVD, Current Err, Over Current, Over Temp or PV OVD, press any key to quit. Inspecting it carefully is recommended in case that some potential hazard occurs.

Psw Default?

Press ESC and + simultaneously in any interface, and user can choose to recover default password or not. Press OK to recover default password, or press ESC to remain current password.

## 5.0 Networking & communication

## **5.1 Introduction**

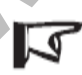

Note: Operate IE7 or more advanced version browser and Google browser to monitor eTracer, it is recommended for normal work!

**CAUTION: Risk of Tampering!** 

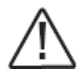

The eTracer doesn't feature built-in network security. It is the

#### responsibility of the user or network administrator to place the

#### eTracer behind a network firewall to prevent unauthorized access.

The Ethernet port supports HTTP, TCP/IP protocols to provide a fully web-enabled interface between the eTracer and a LAN network. Some of the many features the Ethernet connection provides include:

- · Monitor the controller from a web browser
- · Modify controller settings from a web browser
- Create custom web pages to show system data
- Send a text message if a fault or alarm occurs

This section provides a summary of each of the features. For detailed information about Ethernet connectivity and networking, please refer to our website at:

#### http://www.epsolarpv.com/

#### **Network Information**

Connect to the eTracer via an Ethernet network or connect the controller directly to a PC using an Ethernet cross-over cable. Use CAT-5 or CAT-5e twisted pair Ethernet cables with RJ-45 connectors.

Factory default network Settings:

| DHCP        | manual        |
|-------------|---------------|
| Static IP   | 192.168.1.2   |
| Subnet mask | 255.255.255.0 |
| Gateway     | 192.168.1.1   |
| TCP/IP port | 80            |

#### Web pages

Connect the eTracer controller to the network using an Ethernet cable. Open a web browser on any PC on the network. Enter the IP address of the controller ('192.168.1.2' by default) in the address bar of the web browser. The eTracer user login webpage will load. Links are provided to Real Time Data, Ctr Para Set, Net Para Set, Log Query, Password, and Help Document pages. Pages served by the eTracer are ideal for retrieving quick information about the charge controller and making adjustments to network settings. However, there is no ability to customize the layout or data displayed. Also, information from multiple controllers cannot be displayed on the same webpage.

## 5.2 Setting

Set the eTracer IP address, corresponding subnet mask and default gateway and connect to network. Enter IP address of equipment at the address bar of browser and then the equipment can be monitored.

Web monitoring mainly includes such functions as user login, real-time data, control parameters setting, network parameters setting, log query and password modification, etc.

#### 1) User login

MN.

Not all users that are connected into Internet/Intranet can browse those data in the system. Generally password should be input so as to ensure safety of the system. Enter network password and press the button "log on", and if it is right, it will display

Enter network password and press the button "log on", and if it is right, it will display monitoring page; otherwise, it will prompt "Password Error".

Page 35

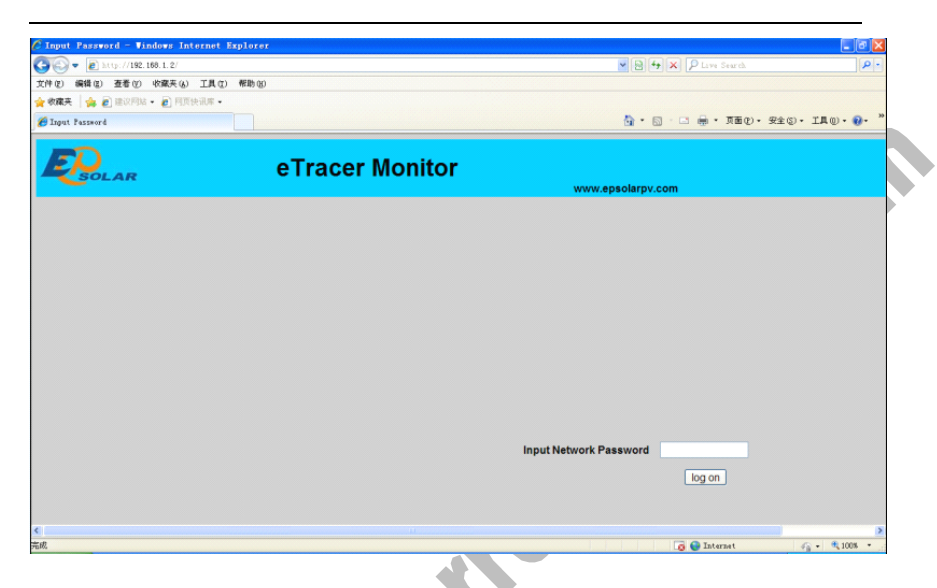

2) Real Time DataClick "Real Time Data" on the left side to view real-time operating parameters.

| ED               |                      |       |                          |               | 🔐 • 🔄 - 🗆 🚔 • 页面 (P) • 安全 (S) • | IA@ • @• |
|------------------|----------------------|-------|--------------------------|---------------|---------------------------------|----------|
| SOLAR            | eT                   | racer | Monitor                  | www.epsolarpy | /.com                           |          |
| eal Time Data    | Real Time Data       |       |                          |               |                                 |          |
| ontr. Para. Set  | Batt.Voltage(V):     | 014.4 | Batt.State:              | Normal        |                                 |          |
| latuark Para Sat | PV Voltage(V),       | 039.9 | Charge State:            | Boost         |                                 |          |
| etwork Para Set  | Batt.Current(A):     | 001.0 | SOC(%):                  | 100           |                                 |          |
| og Query         | Charge Power(W):     | 0015  | Remote Sensor Temp.(°C): | 025.0         |                                 |          |
| etwork Password  | Energy Gen.(kWh):    | 000.0 | Local Sensor Temp.(°C):  | 032.4         |                                 |          |
| elo              | Max.Batt.Voltage(V): | 014.4 |                          |               |                                 |          |
| -                | Min.Batt.Voltage(V): | 012.9 |                          |               |                                 |          |
|                  |                      |       |                          |               |                                 |          |

#### 3) Ctr Para Set

Click "Ctl Para Set" on the left side to enter Control Parameter Set page and the system will display the current control parameter configuration. Users can also modify control parameters. After users modify control parameters and click "submit", if it is successfully adjusted, "Save Success" will pop out; otherwise, "illegal para" will appear. Click "default", control parameters will recover to default values in line with current system voltage.

Notes: 'Batt Rate Voltage' as battery rated voltage is displayed according to the real system value, it is not changeable. If parameter modified in the period is not up to the standard range, dialogue box 'illega para' will pop out and at the same time, the parameter will change to the previous value.

| C 无标题 2 - Vindows | Internet Explorer     |                |                      |                   |                        |                      |
|-------------------|-----------------------|----------------|----------------------|-------------------|------------------------|----------------------|
| () - E http://19  | 2.168.1.2/index2.htal |                |                      |                   | V 🕒 49 🗙 👂 Lave Search | . ۵                  |
| 文件(2) 编辑(2) 查看(2) | ) 收藏夹(4) 工具(2) 帮助(9)  |                |                      |                   |                        |                      |
| 🚖 教職夫   🍰 建议网     | 站 • 🙋 阿贾快讯库 •         |                |                      |                   |                        |                      |
|                   |                       |                |                      |                   | 🏠 • 🔂 · 🖂 🖶 • 🎞 😰 • 9  | 全金の・工具の・ <b>の・</b> " |
|                   | e                     | Tracer Mor     | nitor                | www.epsolarpv.com |                        |                      |
| A Real Time Data  | Control Para.Set      |                |                      |                   |                        |                      |
| Contr. Para, Sel  | Batt. Type:           | Sealed Battery | Rated Voltage        | 12                |                        |                      |
| 501011100.00      | OVD(V):               | 16             | BVR(V).              | 13.2              | -                      |                      |
| Network Para Set  | OVR(V)                | 15             | UVW(V)               | 12                |                        |                      |
| Log Query         | CLV(V)                | 15.5           | UVWR(V)              | 12.2              |                        |                      |
| No. of Concession | ECV(V).               | 14.6           | LVD(V)               | 11.1              |                        |                      |
| Network Password  | BCV(V):               | 14.4           | LVR(V)               | 12.6              |                        |                      |
| Help.             | FCV(V):               | 13.8           | DLV(V)               | 10.8              |                        |                      |
|                   | Equa. Duration(Min):  | 120            | Boost Duration(Min): | 120               |                        |                      |
|                   | Temp. Coefficient     | 9              |                      |                   |                        |                      |
|                   | Submit                | Default        |                      |                   |                        |                      |
| 75.00             |                       |                |                      | *                 | Lo 🤤 Internet          | 4 · 4 908 ·          |

4) Net Para Set

Click "Net Para Set" on the left side to enter Network Parameter Set page and the system will display the current network parameter configuration. After users modify control parameter and click "submit", if it is successfully adjusted, "Save Success"

| will pop ou                                              | it; otherwise, "illegal para" will appear.                                  |                                |                |
|----------------------------------------------------------|-----------------------------------------------------------------------------|--------------------------------|----------------|
| ⑦ 无标题 2 - Vindows                                        | Internet Explorer                                                           |                                |                |
| ○○○ ● ② http://19<br>文件(2) 編編(2) 至著(2)<br>会の成本 ▲ ② 第2000 | 8.169.1.2/index2.html<br>の 吹焼夫(4) 工具(2) 報助(4)<br>10.4.10(目前1993年・           | (B)(G) [X] [P Live Search      | [ <b>9</b> ]•] |
| 无标题 2                                                    |                                                                             | 🏠 • 🔄 - 🗆 📾 • 页面 (D • 安全 (D) • | IA () · () · » |
|                                                          | eTracer Monitor                                                             | ww.epsolarpv.com               |                |
| A<br>Real Time Data<br>Contr. Para. Set                  | Network Para.Set                                                            |                                |                |
| Network Para Sef<br>Log Query<br>Network Password        | IP Address 192 . 168 . 001 . 002<br>Netmask 255 . 255 . 255 . 000           |                                |                |
| Help.                                                    | Gateway: 192 . 168 . 001 . 001<br>MAC Address: <sup>6d.e0.25.12.53.28</sup> |                                |                |
|                                                          | Submit                                                                      |                                |                |
| 臣成                                                       |                                                                             | 😹 🛛 👩 😜 Internet 🛷             | § - €,908      |

#### 5) Log Query

Click "Log Query" on the left side to enter Log Query page. Users can choose "Data Log" or "Event Log", and after click "Submit", the system will display all current record page by page. Users can check records by turning pages. Click "Last" to turn to the previous page and click "Next" to turn to the next page. Users can also choose to directly jump to any page to check records by entering page No., on "Input Page No" and click the button of "Jump", the page No. entered should be less than the total page No., otherwise, it will prompt errors.

| 🕽 🗸 🙋 http://1      | 92.168.1.2/index2.html  |                         |                      |                         |                        |                         |                     |                        |            |                | ¥ 🖯 😽           | × P Lave Search  | ρ-           |
|---------------------|-------------------------|-------------------------|----------------------|-------------------------|------------------------|-------------------------|---------------------|------------------------|------------|----------------|-----------------|------------------|--------------|
| () (病時(注)) 査者(      | y) 收藏夫(a) 工具(1          | (帮助医)                   |                      |                         |                        |                         |                     |                        |            |                |                 |                  |              |
| <b>痛夫 🛛 🏤 🝙</b> 建议月 | 网络 • 👩 阿贾快讯席 •          |                         |                      |                         |                        |                         |                     |                        |            |                |                 |                  |              |
| 无标题 2               |                         |                         |                      |                         |                        |                         |                     |                        |            |                | 🏠 • 📾           | - 🔄 🖶 • 页面②・安全②・ | · IA@ • @• " |
|                     |                         | e                       | Trac                 | er M                    | onito                  | or                      |                     | ww                     | w.epsc     | olarpv.co      | m               |                  |              |
|                     | Log Query               |                         |                      |                         |                        |                         |                     |                        |            |                |                 |                  |              |
| al Time Data        | Data Log 💌              |                         |                      |                         |                        |                         |                     |                        |            | Subr           | nt              |                  |              |
| etwork Para Set     | Date                    | Batt.<br>Voltage<br>(V) | PV<br>Voltage<br>(V) | Batt.<br>Current<br>(A) | Charge<br>Power<br>(W) | Energy<br>Gen.<br>(kWh) | RS<br>Temp.<br>(°C) | Local<br>Temp.<br>(°C) | SOC<br>(%) | Batt.<br>State | Charge<br>State |                  |              |
| twork Password      | 2012-08-17 14-          | 38.3                    | 000.0                | 00.0                    | 0000                   | 000.0                   | 025.0               | 036.5                  | 051        | Normal         | No Charge       |                  |              |
| lp.                 | 2012-08-20 10-<br>07-00 | 12.8                    | 000.0                | 00.0                    | 0000                   | 000.0                   | 025.0               | 027.4                  | 053        | Normal         | No Charge       |                  |              |
|                     | 2012-08-20 10-<br>27-00 | 14.3                    | 068.0                | 04.8                    | 0070                   | 000.0                   | 025.0               | 028.2                  | 099        | Normal         | Boost           |                  |              |
|                     | 2012-08-20 10-<br>47-00 | 14.4                    | 100.0                | 04.2                    | 0060                   | 000.0                   | 025.0               | 037.1                  | 100        | Normal         | Boost           |                  |              |
|                     | 2012-08-20 15-<br>05-00 | 28.8                    | 067.3                | 00.5                    | 0015                   | 0.000                   | 025.0               | 026.1                  | 100        | Normal         | Boost           |                  |              |
|                     | 2012-08-20 15-<br>25-00 | 28.8                    | 067.3                | 00.5                    | 0014                   | 000.0                   | 025.0               | 026.3                  | 100        | Normal         | Boost           |                  |              |
|                     | 2012-08-20 15-<br>45-00 | 28.8                    | 067.3                | 00.4                    | 0014                   | 000.0                   | 025.0               | 026.7                  | 100        | Normal         | Boost           |                  |              |
|                     | Page                    | NO 1/3                  |                      | Last Nei                | đ                      | In                      | put Pag             | e NO                   |            | Jump           |                 |                  |              |

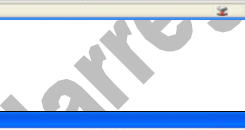

- B 🗙

⑦ 无标题 2 - ♥indows Internet Explores

| E标题 2              | e • 🛃 Maracana •        |              |       |           |               | 5               | ・ 🛛 - 🗆 🖶 ・ 页面(2)・ 安全(2)・ 1 | с <b>д</b> @• |
|--------------------|-------------------------|--------------|-------|-----------|---------------|-----------------|-----------------------------|---------------|
| Polar              |                         |              | eTra  | cer Monit | or            | w.epsolarpv.com |                             |               |
| î                  | Log Query               | 1            |       |           |               |                 |                             |               |
| <u>I Time Data</u> | Event Log               | •            |       |           |               | Submit          |                             |               |
| tr. Para. Set      |                         |              |       |           |               |                 |                             |               |
| vork Para Set      | Date                    | Event<br>Des | State | Parameter |               |                 |                             |               |
| Query              | 2012-08-21 08-<br>26-30 | Over Cur.    | Start | 00.0      |               |                 |                             |               |
|                    | 2012-08-21 08-          | Over Cur.    | Over  | 00.0      |               |                 |                             |               |
| VOIR Password      | 2012-08-21 08-<br>27-50 | Over Cur.    | Start | 00.0      |               |                 |                             |               |
|                    | 2012-08-21 08-<br>29-53 | Over Cur.    | Over  | 00.0      |               |                 |                             |               |
|                    | 2012-08-21 08-<br>30-24 | Over Cur.    | Start | 00.0      |               |                 |                             |               |
|                    | 2012-08-21 08-<br>33-23 | Over Cur.    | Over  | 00.0      |               |                 |                             |               |
|                    | 2012-08-21 08-<br>33-47 | Over Cur.    | Start | 00.0      |               |                 |                             |               |
|                    | Page                    | e NO 1/2     |       | Last Next | Input Page NO | Jump            |                             |               |

#### 6) Password

Click "Password" on the left side to enter password modification page. After enter the old and new passwords, the system will judge if the old password is right and if the new passwords entered twice is the same. If it is right, the system will present "Save Success", otherwise, "Password Error" will appear.

Notes: The input only supports numbers 0-9.

| C 无存题 2 - Vindows Int   | ernet Explorer             |                                   |            |
|-------------------------|----------------------------|-----------------------------------|------------|
| 🕒 💭 🔻 🗿 http://192.168. | 1.2/index2 html            | 🖉 🖻 😚 🗶 🖓 Live Search             | 9          |
| 文件(2) 網俗(2) 查看(Y) 收     | (職兵(4) 工具(2) 帮助(2)         |                                   |            |
|                         | C MIRSON ·                 | 5 · 6 · 7 - • 760 · 800 · 800 · 7 | E (0) - O- |
| C 700NE 2               |                            | 0 0 0 0 0 0 × × × · ·             | CHE . U.   |
| FD                      | a Tracer Menitor           |                                   |            |
| SOLAR                   | e tracer wonitor           | www.epsolarpy.com                 |            |
|                         |                            |                                   |            |
|                         | Set a New Network Password |                                   |            |
| Real Time Data          |                            |                                   |            |
|                         |                            |                                   |            |
| Contr. Para. Set        | Current Password :         |                                   |            |
| Network Para Set        | New Pareword               |                                   |            |
| Log Query               | New Password :             |                                   |            |
|                         | Confirm Password :         |                                   |            |
| Network Password        | Submit                     |                                   |            |
| Help                    |                            |                                   |            |
|                         |                            |                                   |            |
|                         |                            |                                   |            |
|                         |                            |                                   |            |
|                         |                            |                                   |            |
|                         |                            |                                   |            |
|                         |                            |                                   |            |
|                         |                            |                                   |            |
| M                       |                            | Z Lo U Laternet 0g                | • 4 100x • |
|                         |                            |                                   |            |
|                         |                            |                                   |            |
|                         |                            |                                   |            |
|                         |                            |                                   |            |
|                         |                            |                                   |            |
|                         |                            |                                   |            |
|                         |                            |                                   |            |
|                         |                            |                                   |            |
|                         |                            |                                   |            |
|                         |                            |                                   |            |
|                         |                            |                                   |            |
|                         |                            |                                   |            |
|                         |                            |                                   |            |
|                         |                            |                                   |            |

#### Check log data

eTracer only records daily data of recent 30 days and it always records standard data as below. The space which can be used to record data will reduce with the increase of stored data.

General data:

- Battery voltage
- Solar modules voltage
- · Charging current
- · Charging power
- · Intraday energy generated
- Battery temperature
- Controller temperature
- SOC percentage
- Battery status
- Charging status
- Warning/Error

## **5.3 Other Introductions**

#### 1. CAN

MC1.5.3.81-4L port supports CAN bus protocol to be used to connect remote meter or controller. The remote meter offers features as below:

- Monitor controller status
- · Modify controller parameters
- Display system data on the screen
- Error or warning happens, displayed on the screen or LED indicator prompts

#### 2. RS-232

RS-232 port supports user-defined serial communication protocol to update controller software. Controller can be connected to PC with a cross-over serial line. Users can

download from our home page the latest controller program and update software to update controller.

The way to download program file:

Turn off controller at first and make updating software on operation, which is as follows:

| 🦑 ETracer Program Update |        | × |
|--------------------------|--------|---|
| Step1:Program File(Lof)  |        |   |
| File Description         | Browse |   |
|                          |        |   |
| Step2:Serial Config      | Open   |   |
|                          |        |   |
|                          |        |   |
|                          |        |   |

① Click "Browse" and choose the program file (type is LOF). If the file is not up to the requirements (wrong type, uncompleted or error with revision, etc), it will be prompted via dialogue box popping out. On "File Description" bar, the basic information on the file chosen will be displayed.

<sup>(2)</sup> Choose communication serial whose baud rate is 115200bps by default and click the button "Open".

③ Power on the controller. It will start downloading program and the progress bar displays the percentage.

④ Restart the controller after downloading program.

Notes: In the period of procedure programming, if the power is off or disconnected, it

## 6.0 Protections, Troubleshooting & Maintenance

## **6.1 Protections**

#### PV Short Circuit

If PV short circuit occurs, eTracer will stop charging. Clear it to resume normal operation. But PV input cannot exceed 100V, otherwise it may damage the controller.

#### PV Overcurrent

If charging current is much more than rating, the controller will disconnect solar module(s). So eTracer may not work in the maximum power point if PV current doesn't match with the current rating.

#### PV Overvoltage

If PV voltage is larger than maximum input open voltage 150V, PV will remain disconnected and warn until the voltage falls safely below 145V. PV voltage cannot be too high, otherwise it may damage the controller.

#### PV Polarity Reversed

Fully protection against PV reverse polarity, no damage to the controller will result. Correct the miswire to resume normal operation.

#### Battery Polarity Reversed

Fully protection against battery reverse polarity, no damage to the controller will result. Correct the miswire to resume normal operation.

#### Overheating Protection

If the temperature of the controller heat sinks exceeds 85°C, the controller will

automatically start the overheating protection.

## 6.2 Troubleshooting

Charging LED indicator off during daytime when sunshine falls on solar modules properly.

Probable Cause: Solar modules disconnected.

Solution: Confirm that PV and battery wire connections are correct and tight.

Battery LED indicator red flashing, LCD displaying 'OVD'.

Probable Cause: Battery voltage larger than over voltage disconnect voltage (OVD).

Solution: Check if battery voltage too high, and disconnect solar modules.

Fault LED indicator flashing, LCD displaying 'Current Err'.

Probable Cause: Charging current in three paths is unbalanced.

Solution: Disconnect solar modules and restart the eTracer; if the fault still exists,

please contact the supplier to make maintenance.

Fault LED indicator flashing, LCD displaying 'Over Current'.

Probable Cause: Charging current is much more than the rating.

Solution: Please check whether solar modules match with nominal parameter of the controller. When charging current reaches 1.05~1.2 times of the rating, eTracer will automatically adjust charging current to the rating or below but not stop; or 1.2 times much more than nominal value, eTracer will automatically stop charging in 5 seconds. Controller is automatically circularly activated so as to reconnect charging. Every restarting is 60 seconds delayed, but no limit on number of times.

Fault LED indicator flashing, LCD displaying 'Over Temp'.

<u>Probable Cause</u>: Heat sinks operational temperature is quite high to 85  $^{\circ}$ C or above. <u>Solution</u>: The controller will automatically stop working. When the temperature below 75  $^{\circ}$ C, the controller will resume to work.

 $\bigcirc$  Cannot connect to the controller via RS-232.

WW.C

<u>Probable Cause</u>: RS-232 serial baud rate setting error or serial-USB adapter incorrect configuration.

<u>Solution</u>: Check the following: 1. The RS-232 cable is straight-through, not a Null Modem (cross-over); 2. Whether the selected RS-232 serial baud rate is suited for your device; 3. If using a serial-USB adapter, verify that the adapter software is installed and a serial COM port has been mapped. Check the activity light on the USB adapter if it has one. If there is no activity, the wrong COM port has been chosen or there is a configuration issue with the adapter.

## 6.3 Maintenance

The following inspections and maintenance tasks are recommended at least two times per year for best controller performance.

- •Check that the controller is securely mounted in a clean and dry environment.
- •Check that the air flow and ventilation around the controller is not blocked. Clear all dirt or fragments on the heat sink.
- Check all the naked wires to make sure insulation is not damaged for serious solarization, frictional wear, dryness, insects or rats etc. Maintain or replace the wires if necessary.
- •Tighten all the terminals. Inspect for loose, broken, or burnt wire connections.
- •Check and confirm that LED or LCD is consistent with required. Pay attention to any troubleshooting or error indication. Take necessary corrective action.
- •Confirm that all the system components are ground connected tightly and correctly.
- Confirm that all the terminals have no corrosion, insulation damaged, high temperature or burnt/discolored sign, tighten terminal screws to the suggested torque.
- •Inspect for dirt, insects and corrosion, and clear up.
- •Check and confirm that lightning arrester is in good condition. Replace a new one in time to avoid damaging of the controller and even other equipments.

#### Warning: Risk of electric shock!

Make sure that all the power is turned off before above operations, and then follow the corresponding inspections and operations.

## 7.0 Warranty

The eTracer charge controller is warranted to be free from defects for a period of TWO (2) years from the date of shipment to the original end user. We will, at its option, repair or replace any such defective products.

#### • Claim procedure

Before requesting warranty service, check the operation manual to be certain that there is a problem with the controller. Return the defective product to us with shipping charges prepaid if problem cannot be solved. Provide proof of date and place of purchase. To obtain rapid service under this warranty, the returned products must include the model, serial number and detailed reason for the failure, the module type and size, type of batteries and system loads. This information is critical to a rapid disposition of your warranty claim.

#### • This warranty does not apply under the following conditions

- 1. Damage by accident, negligence, abuse or improper use.
- 2. PV current exceeding the ratings of product.
- 3. Unauthorized product modification or attempted repair.
- 4. Damaged occurring during shipment.
- 5. Damage results from acts of nature such as lightning, weather extremes.
- 6. Irreclaimable mechanical damage.

## 8.0 Specifications

### Electrical

| 8.0 Specifica        | tions        |                |                  |                  |                |
|----------------------|--------------|----------------|------------------|------------------|----------------|
| Electrical           |              |                |                  |                  | 5              |
|                      |              | <u>ET2415N</u> | <u>ET3415N</u>   | <u>ET4415N</u>   | <u>ET6415N</u> |
| Nominal System Vol   | tage         |                | 12V / 24V / 3    | 6V / 48V dc      |                |
| Nominal Battery Cur  | rent         | 20A            | 30A              | 45A              | 60A            |
| Maximum Solar Inpu   | ut Voltage   |                | 150              | / dc             |                |
| Battery Voltage Rang | ge           |                | 8~72             | V dc             |                |
| Maximum Input Pow    | /er          |                |                  |                  |                |
|                      | <u>12V</u> : | 260W           | 400W             | 600W             | 800W           |
|                      | <u>24V</u> : | 520W           | 800W             | 1200W            | 1600W          |
|                      | <u>36V</u> : | 780W           | 1200W            | 1800W            | 2400W          |
|                      | <u>48V</u> : | 1040W          | 1600W            | 2400W            | 3200W          |
| Self Consumption     |              |                | 1.4~2            | 2.2W             |                |
| Grounding            |              | So             | lar or Battery 1 | Negative Term    | inal           |
| Remote Temperature   | Sensor P     | ort            | MC1.5.3          | 3.81 <b>-</b> 2L |                |
| Remote Battery Volt  | age Sense    | Port           | MC1.5.3          | .81 <b>-</b> 2L  |                |
| CAN BUS Port         |              |                | MC1.5.3          | .81 <b>-</b> 4L  |                |
| Ethernet Port        |              |                | RJ4              | 5                |                |
| Serial RS-232 Port   |              |                | DB9, male        | e connector      |                |
|                      |              |                |                  |                  |                |

## Settings

| , , , , , , , , , , , , , , , , , , , |                               |
|---------------------------------------|-------------------------------|
| Charging Stages                       | MPPT, Boost / Equalize, Float |
| Temp. Compensation Range              | -25 °C ∼ +55 °C               |
| Temp. Compensated Setpoints           | Equalize, Boost, Float, LVD   |

Setpoingts:

|   | Gel                                            | Acid                                         | Sealed Acid       | Flooded Acid              |  |  |
|---|------------------------------------------------|----------------------------------------------|-------------------|---------------------------|--|--|
|   | Equalize Duration Time: Ge                     | l-NO                                         | 60~180 Minute     | es 60~180 Minutes         |  |  |
|   | Boost Duration Time:                           |                                              | 60~180 Minute     | s                         |  |  |
|   | Over Voltage Disconnect V                      | oltage:                                      |                   |                           |  |  |
|   | Upper limit: 17V/12V; ×2/24V; ×3/36V; ×4/48V   |                                              |                   |                           |  |  |
|   |                                                | Lower limit: 15V/12V; ×2/24V; ×3/36V; ×4/48V |                   |                           |  |  |
|   |                                                | Default: 16V/12V; ×2/24V; ×3/36V; ×4/48V     |                   |                           |  |  |
|   | Charging Limit Voltage:                        |                                              |                   |                           |  |  |
|   |                                                | Upper lin                                    | nit: 16V/12V; ×2  | /24V; ×3/36V; ×4/48V      |  |  |
|   |                                                | Lower li                                     | mit: 14V/12V; ×2  | /24V; ×3/36V; ×4/48V      |  |  |
|   |                                                | Default:                                     | 15.5V/12V; ×2/2   | 24V; ×3/36V; ×4/48V       |  |  |
|   | Over Voltage Reconnect Vo                      | ltage:                                       |                   |                           |  |  |
|   |                                                | Upper li                                     | nit: 16V/12V; ×2  | /24V; ×3/36V; ×4/48V      |  |  |
|   | Lower limit: 14V/12V; ×2/24V; ×3/36V; ×4/48V   |                                              |                   | /24V; ×3/36V; ×4/48V      |  |  |
|   |                                                | Default: 15V/12V; ×2/24V; ×3/36V; ×4/48V     |                   |                           |  |  |
|   | Equalize Charging Voltage:                     |                                              |                   |                           |  |  |
|   | Gel-NO                                         | Upper lir                                    | nit: 15.2V/12V; × | 2/24V; ×3/36V; ×4/48V     |  |  |
|   | Gel-NO                                         | Lower lir                                    | nit: 14.2V/12V; × | 2/24V; ×3/36V; ×4/48V     |  |  |
|   | Gel-NO                                         | Default                                      | <u> </u>          | Default:                  |  |  |
|   |                                                | <u>14.6V</u> /1                              | 2V; ×2/24V;       | <u>14.8V/12V; ×2/24V;</u> |  |  |
|   |                                                | <u>×3/36V</u>                                | <u>; ×4/48V</u>   | <u>×3/36V; ×4/48V</u>     |  |  |
|   | Boost Charging Voltage:                        |                                              |                   |                           |  |  |
|   | Upper limit: 15V/12V; ×2/24V; ×3/36V; ×4/48V   |                                              |                   |                           |  |  |
|   | Lower limit: 13.8V/12V; ×2/24V; ×3/36V; ×4/48V |                                              |                   |                           |  |  |
| ~ | Default:                                       | De                                           | fault:            | Default:                  |  |  |
|   | <u>14.2V/12V; ×2</u>                           | <u>/24V; 14.</u>                             | 4V/12V; ×2/24V;   | <u>14.6V/12V; ×2/24V;</u> |  |  |
|   |                                                |                                              |                   |                           |  |  |

×3/36V; ×4/48V ×3/36V; ×4/48V ×3/36V; ×4/48V Float Charging Voltage: Upper limit: 14.2V/12V; ×2/24V; ×3/36V; ×4/48V Lower limit: 13.2V/12V; ×2/24V; ×3/36V; ×4/48V Default: 13.8V/12V; ×2/24V; ×3/36V; ×4/48V Boost Reconnect Charging Voltage: Upper limit: 13.5V/12V; ×2/24V; ×3/36V; ×4/48V Lower limit: 12.7V/12V; ×2/24V; ×3/36V; ×4/48V Default: 13.2V/12V; ×2/24V; ×3/36V; ×4/48V Low Voltage Reconnect Voltage: Upper limit: 13.2V/12V; ×2/24V; ×3/36V; ×4/48V Lower limit: 12V/12V; ×2/24V; ×3/36V; ×4/48V Default: 12.6V/12V; ×2/24V; ×3/36V; ×4/48V Under Voltage Warning Reconnect Voltage: Upper limit: 12.6V/12V; ×2/24V; ×3/36V; ×4/48V Lower limit: 11.8V/12V; ×2/24V; ×3/36V; ×4/48V Default: 12.2V/12V; ×2/24V; ×3/36V; ×4/48V Under Voltage Warning Voltage: Upper limit: 12.4V/12V; ×2/24V; ×3/36V; ×4/48V Lower limit: 11.6V/12V; ×2/24V; ×3/36V; ×4/48V Default: 12V/12V; ×2/24V; ×3/36V; ×4/48V Low Voltage Disconnect Voltage: Upper limit: 11.8V/12V; ×2/24V; ×3/36V; ×4/48V Lower limit: 10.5V/12V; ×2/24V; ×3/36V; ×4/48V Default: 11.1V/12V; ×2/24V; ×3/36V; ×4/48V Discharging Limit Voltage: Upper limit: 11V/12V;  $\times 2/24V$ ;  $\times 3/36V$ ;  $\times 4/48V$ Lower limit: 10.5V/12V; ×2/24V; ×3/36V; ×4/48V

#### Default: 10.8V/12V; ×2/24V; ×3/36V; ×4/48V

Temperature Compensation Coefficient: (TEMPCO)\*

Mechanical

| Default:     | -5mV / °C / cell (25°C ref.)                                      | S |
|--------------|-------------------------------------------------------------------|---|
| Lower limit: | -0mV / $^\circ\!\mathrm{C}$ / cell (25 $^\circ\!\mathrm{C}$ ref.) |   |
| Upper limit: | -9mV / °C / cell (25 °C ref.)                                     |   |

|                                  |         | <u>ET2415N</u>    | <u>ET3415N</u>    | <u>ET4415N</u>    | <u>ET6415N</u>    |  |  |  |
|----------------------------------|---------|-------------------|-------------------|-------------------|-------------------|--|--|--|
| Overall:                         |         |                   |                   |                   |                   |  |  |  |
|                                  | Length: | 206mm             | 231mm             | 285mm             | 285 mm            |  |  |  |
|                                  | width:  | 203mm             | 203mm             | 203mm             | 203mm             |  |  |  |
|                                  | height: | 105mm             | 105mm             | 105mm             | 121mm             |  |  |  |
| Mounting:                        |         |                   |                   |                   |                   |  |  |  |
|                                  | Length: | 150mm             | 150mm             | 200mm             | 200mm             |  |  |  |
|                                  | width:  | 193mm             | 193mm             | 193mm             | 193mm             |  |  |  |
| Net Weight:                      |         | 2.6kg             | 4.1kg             | 4.4kg             | 5.0kg             |  |  |  |
| Terminal:                        |         | 35mm <sup>2</sup> | 35mm <sup>2</sup> | 35mm <sup>2</sup> | 35mm <sup>2</sup> |  |  |  |
| Mounting hole:                   |         |                   | Φ10               | (M8)              |                   |  |  |  |
| Environmental                    |         |                   |                   |                   |                   |  |  |  |
| Ambient Temp, Range              |         |                   | -25 °C            | ~ +55℃            |                   |  |  |  |
| Storage Temp. Range              |         |                   | -30°C ~           |                   |                   |  |  |  |
| Humidity range                   |         |                   | $10 \sim 9$       |                   |                   |  |  |  |
| Altitude Range                   |         |                   | ≤300              |                   |                   |  |  |  |
| Enclosure                        |         |                   | IP20              |                   |                   |  |  |  |
| Protection                       |         |                   |                   |                   |                   |  |  |  |
|                                  |         |                   |                   |                   |                   |  |  |  |
| Charging over current disconnect |         |                   |                   |                   |                   |  |  |  |

Charging over current reconnect Solar short circuit disconnect Solar short circuit reconnect Solar polarity reversed protect Battery polarity reversed protect Battery high voltage disconnect Battery high voltage reconnect High temperature disconnect High temperature reconnect

## PV Power — Conversion Efficiency Curves

## Illumination Intensity: 1000W/m<sup>2</sup>

### Temperature: 25℃

## Test model: ET2415N

1. Solar MPP Voltage(17V, 34V, 68V, 100V) / System Voltage(12V)

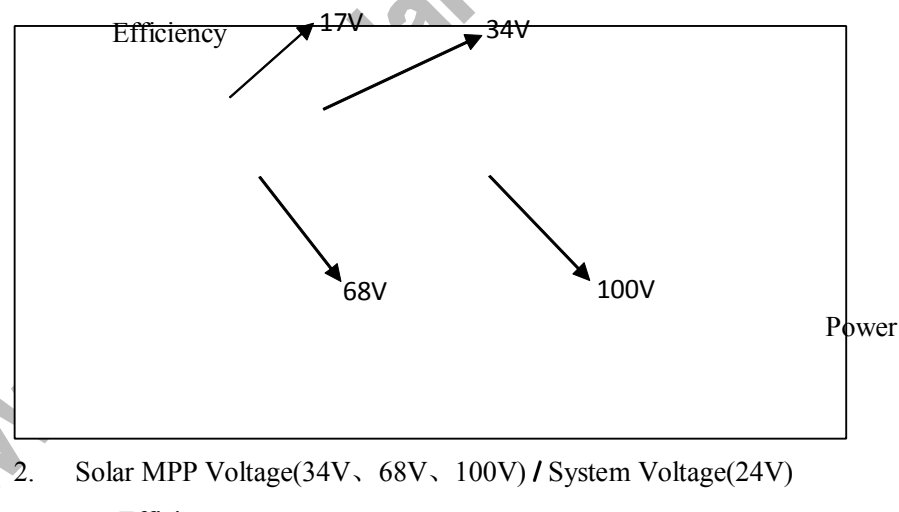

Efficiency 34V

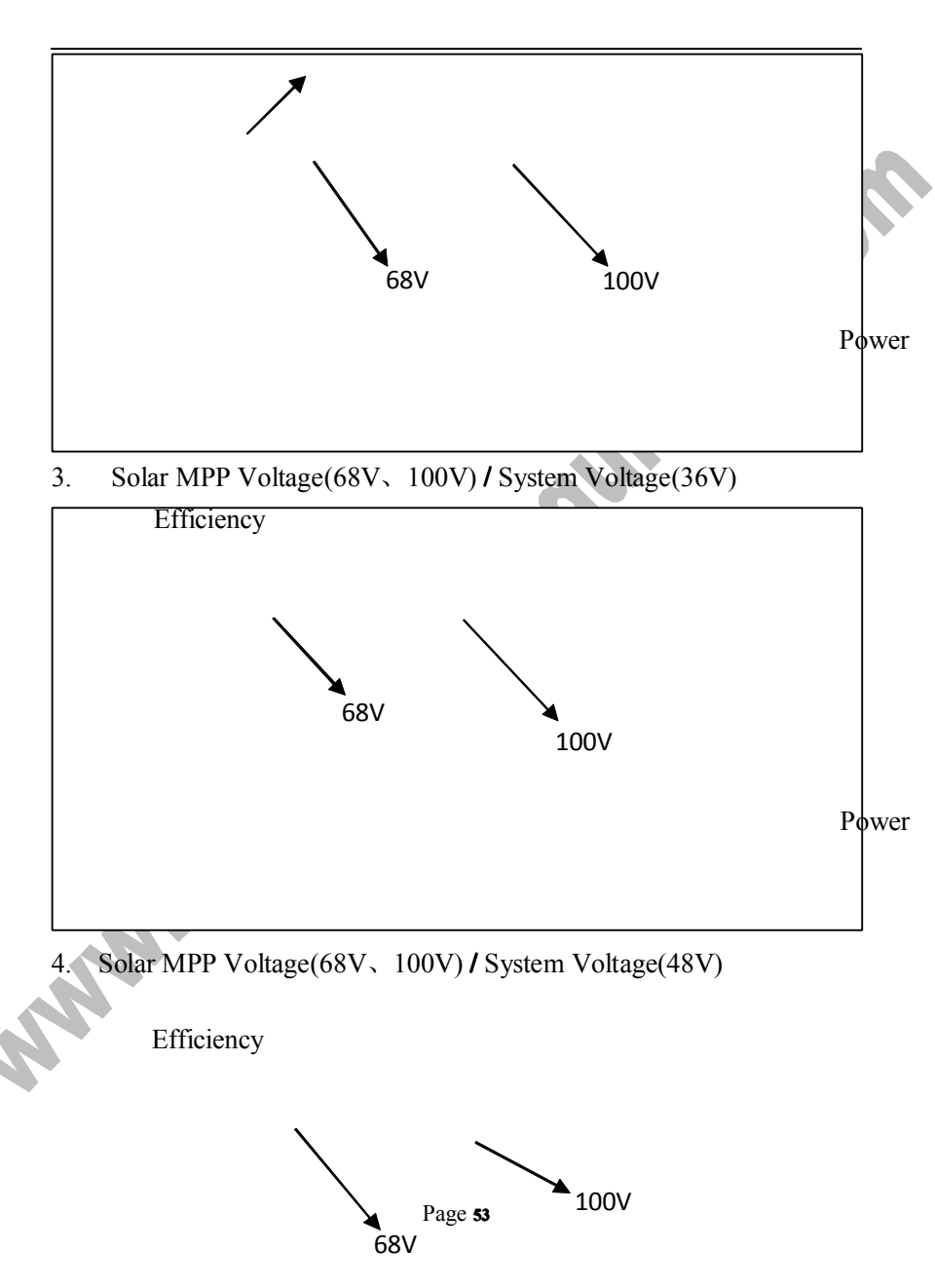

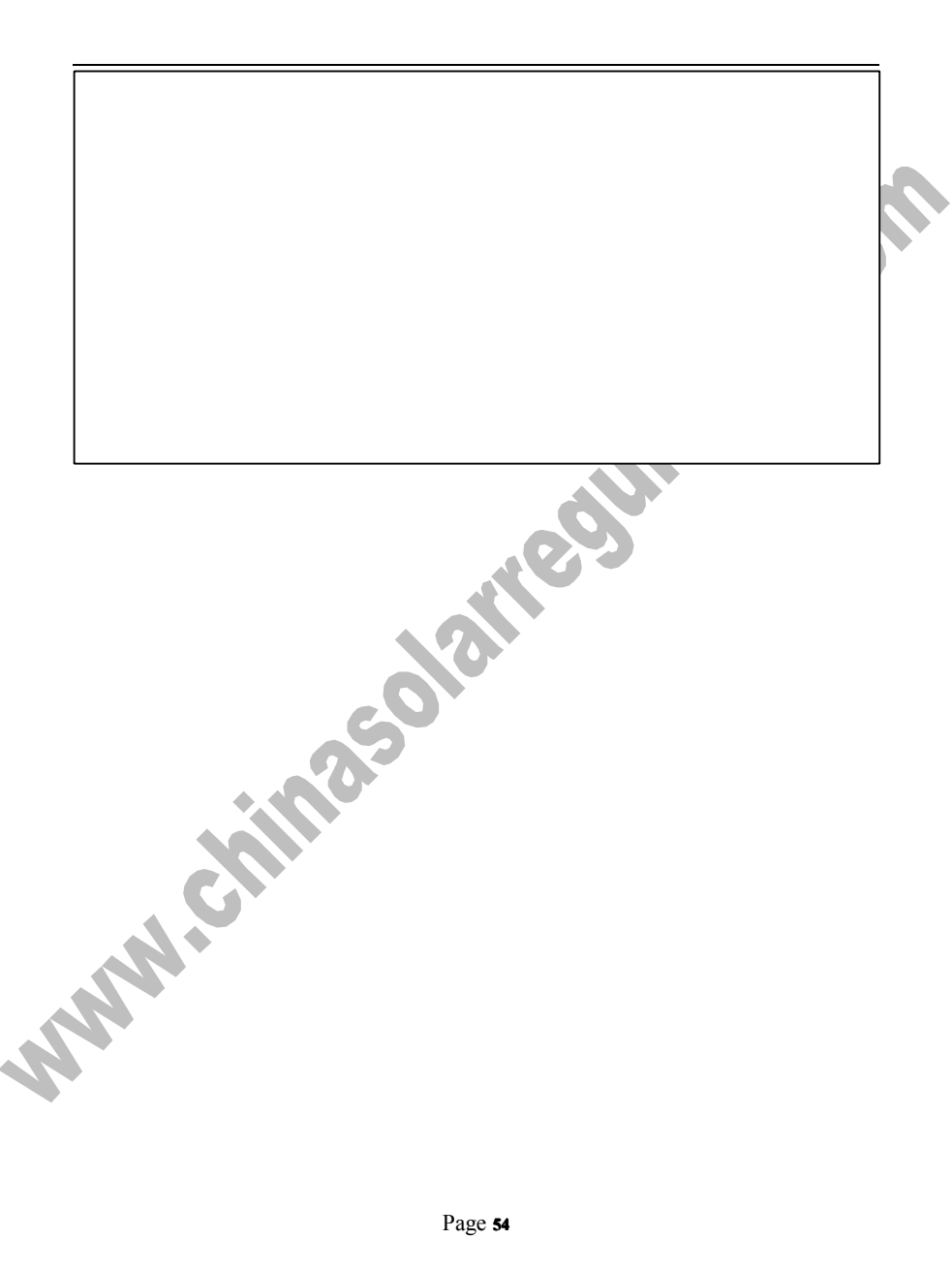

www.chinasolaneouliator.com

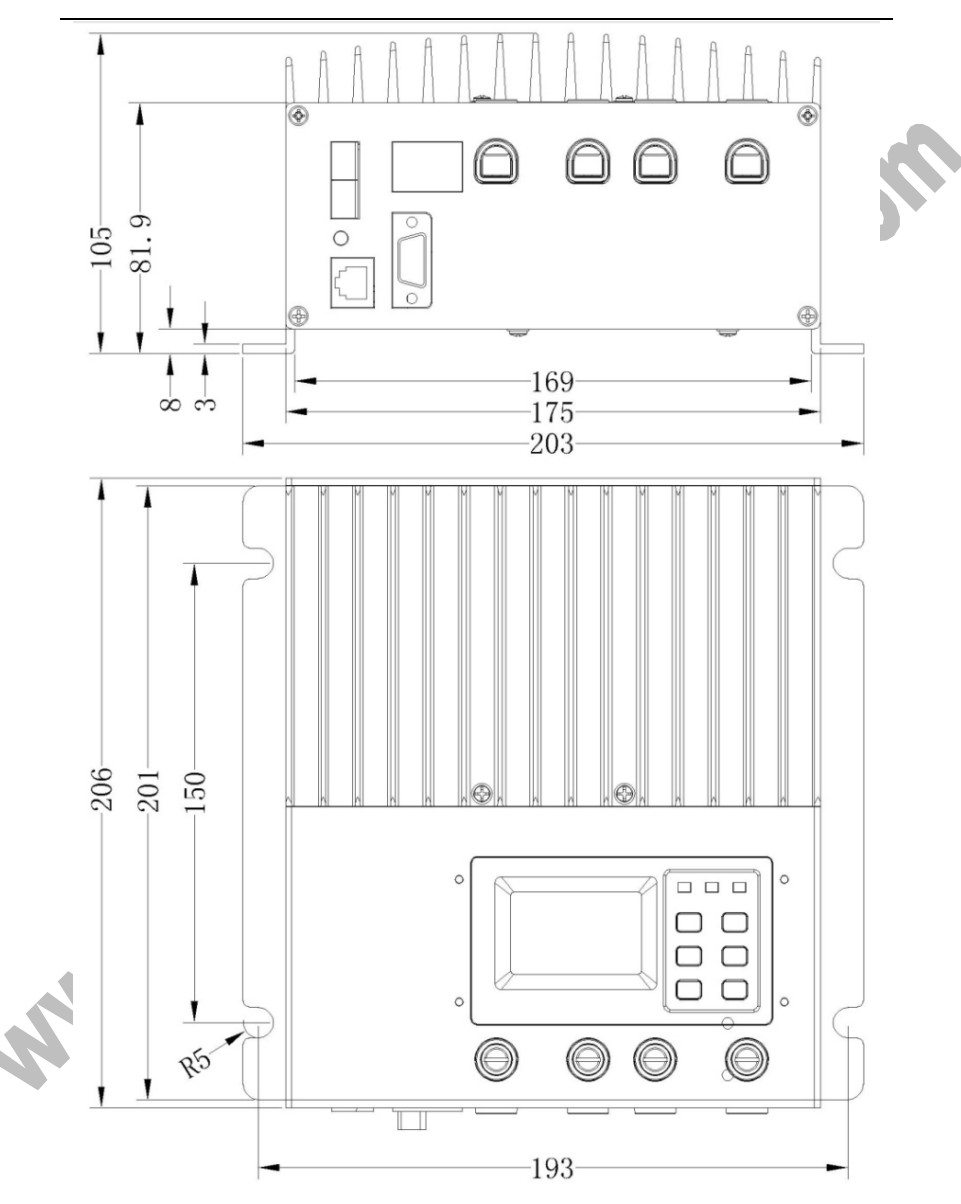

Page 54

www.chinasolaneoulator.com

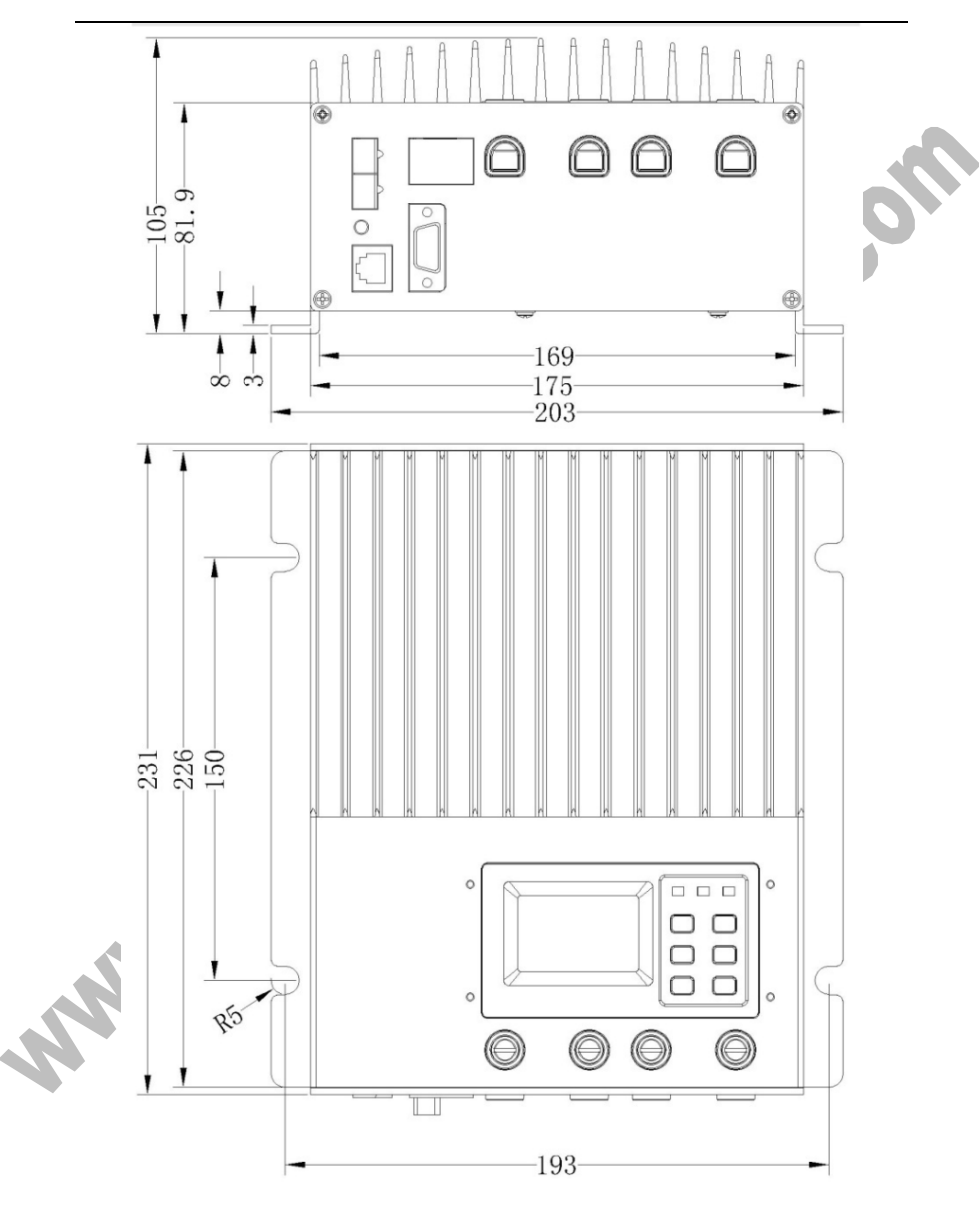

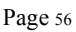

www.chinasolaneoulator.com

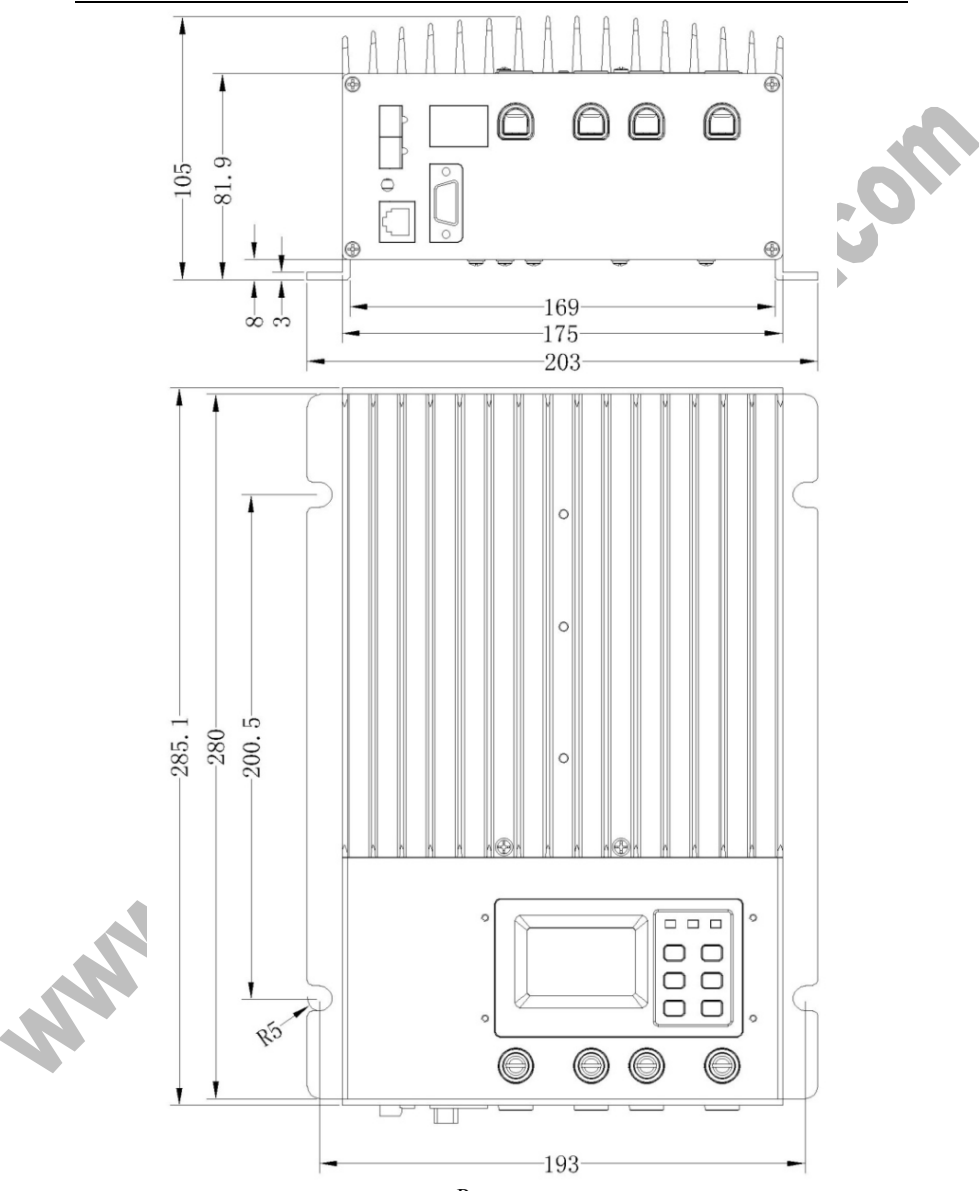

Page 58

www.chinasolaneoulator.com

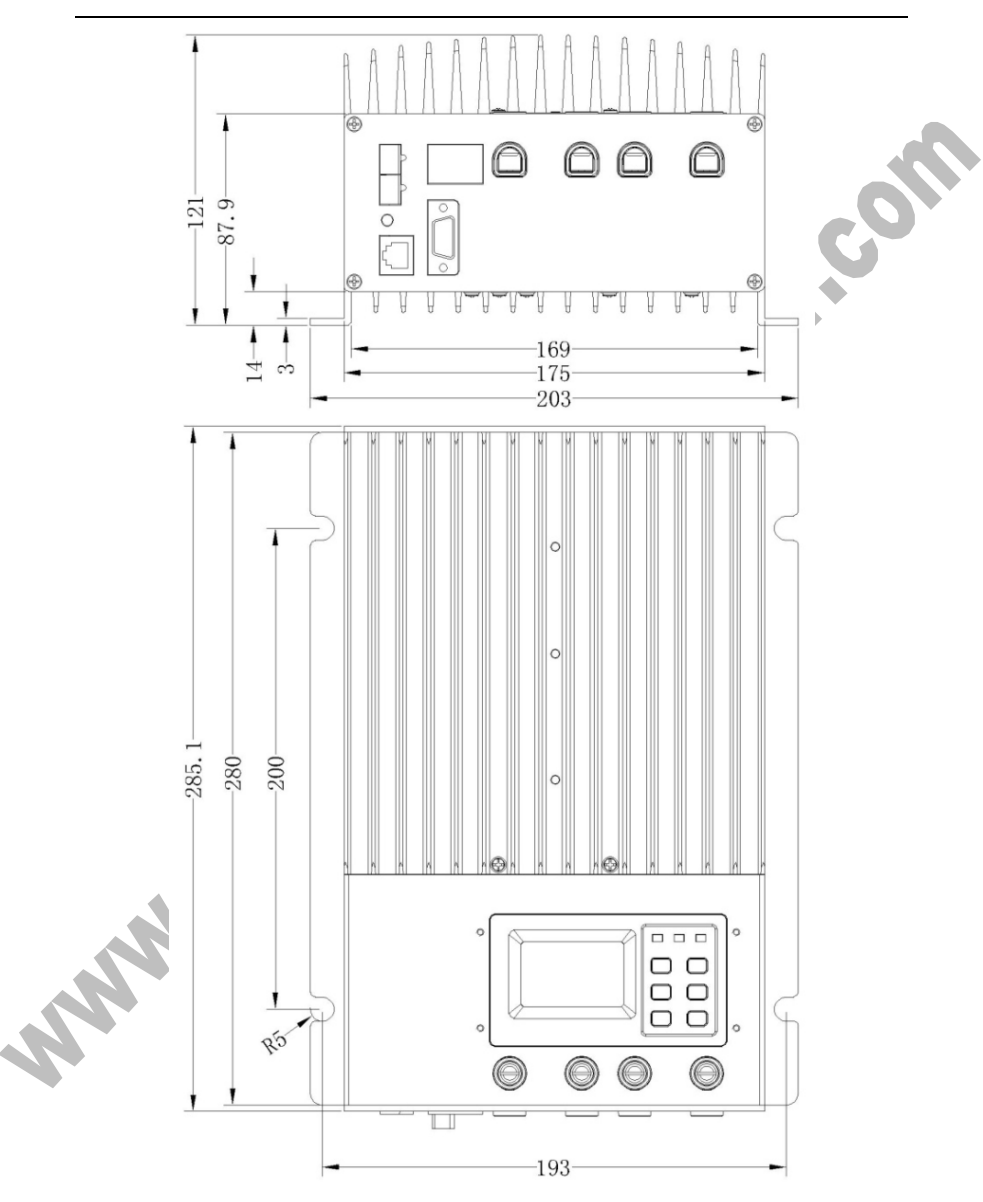

Page 60